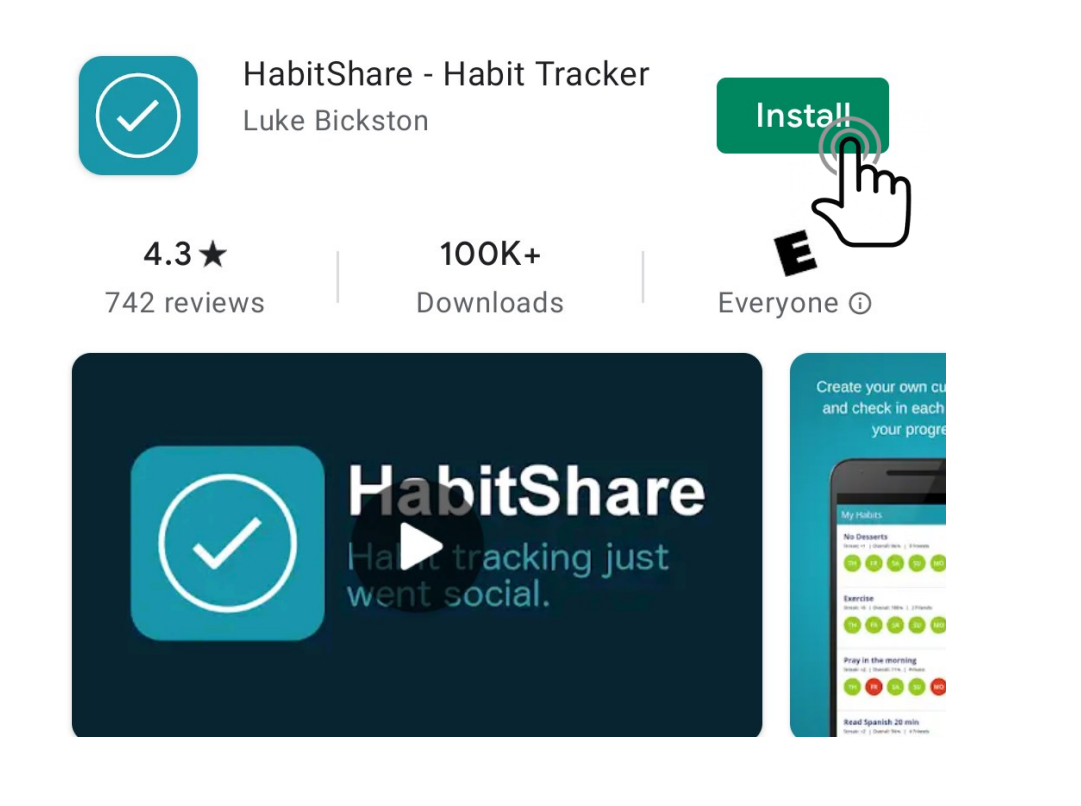

Alright, let's get started!

Navigate to the App Store and search for "HabitShare – Habit Tracker"

(This app is available for BOTH iOS and Android devices.)

#### Search

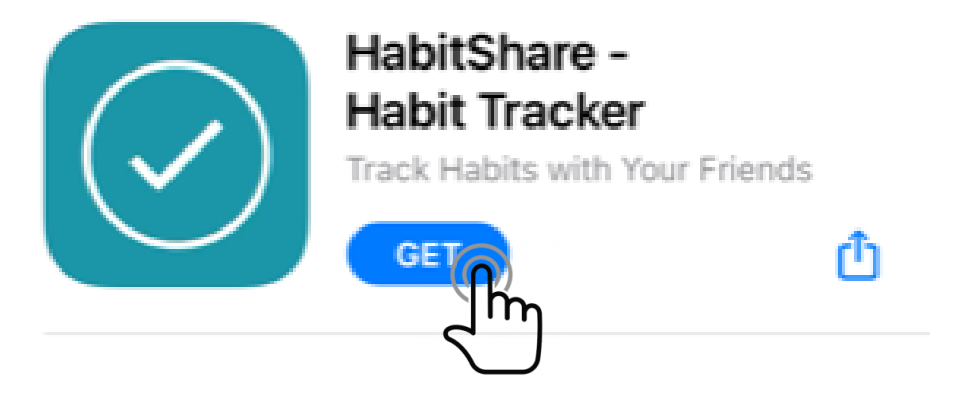

# Download the app by clicking the Install or GET button.

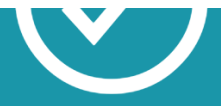

## HabitShare

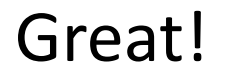

### Now let's create an account.

Click the "Sign Up" button and fill out some basic information.

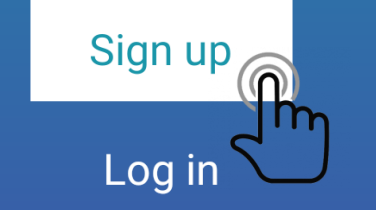

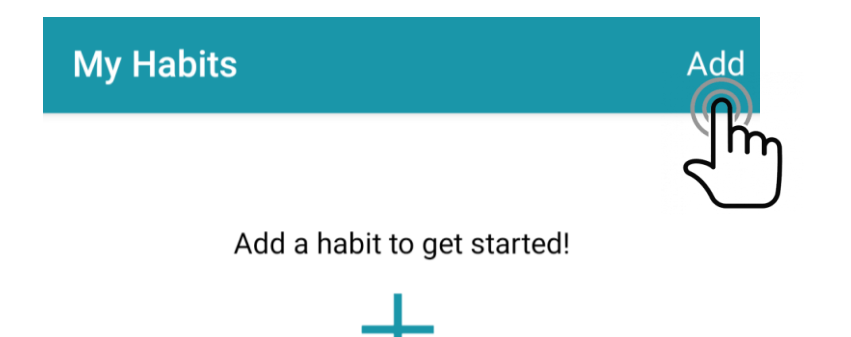

Fantastic!

Now let's start a 30-Day Challenge!

Click the "Add" button at the top of the main screen.

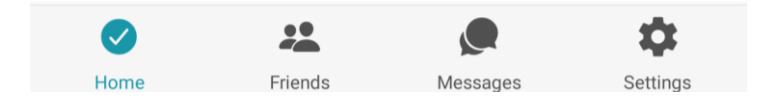

| ← Add Habit            | Save<br>(n) |
|------------------------|-------------|
| Habit Title            | Jm          |
| Description (Optional) |             |
| Frequency              | Daily       |
| Shared With            | 0 Friends   |
| Reminders              |             |

On the "Add Habit" screen:

Name your Challenge (Example: Physical – Whole Foods)

Add a Description for quick reference.

Set your desired Frequency and Reminders.

Save your Challenge at the Top!

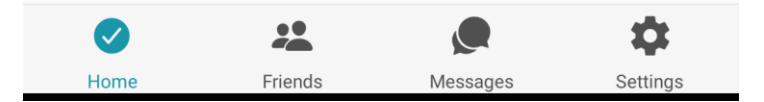

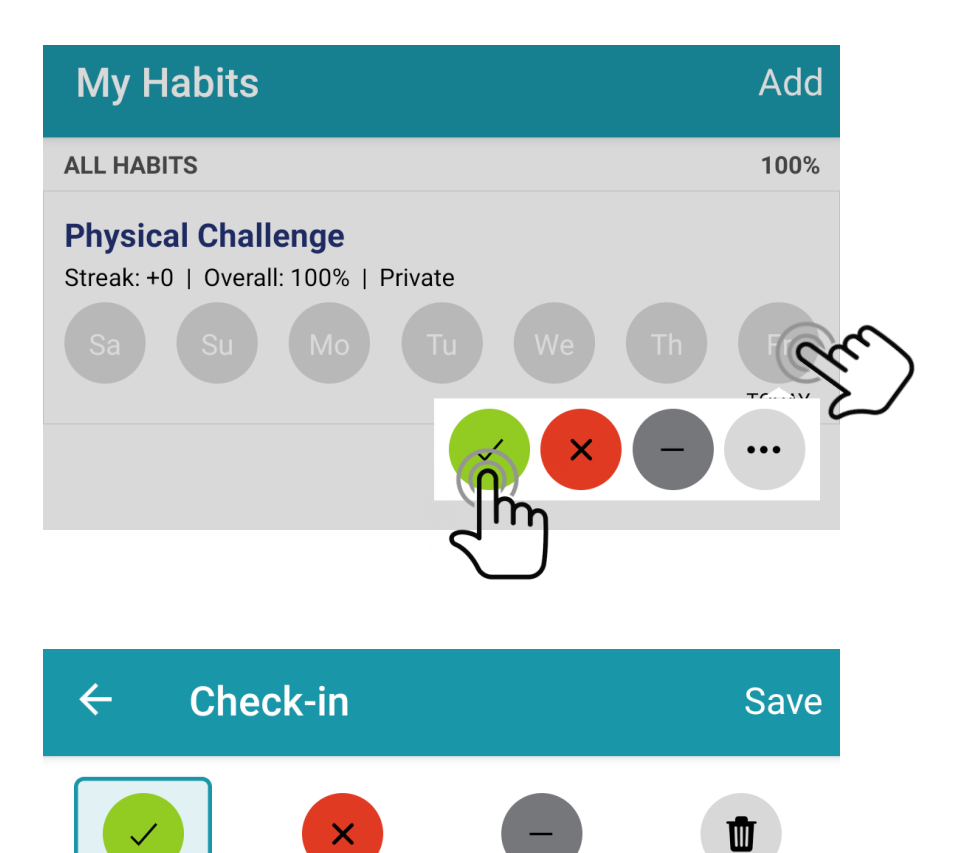

Skip

Empty

Fail

Success

Comments (optional)

Tracking a Challenge is simple.

Tap the day you want to track the Challenge, and mark with a "Complete, Miss, or Skip"

Tap the ••• to add comments/journal notes.

To achieve Gold for any month, you must add comments to each "Success" mark.

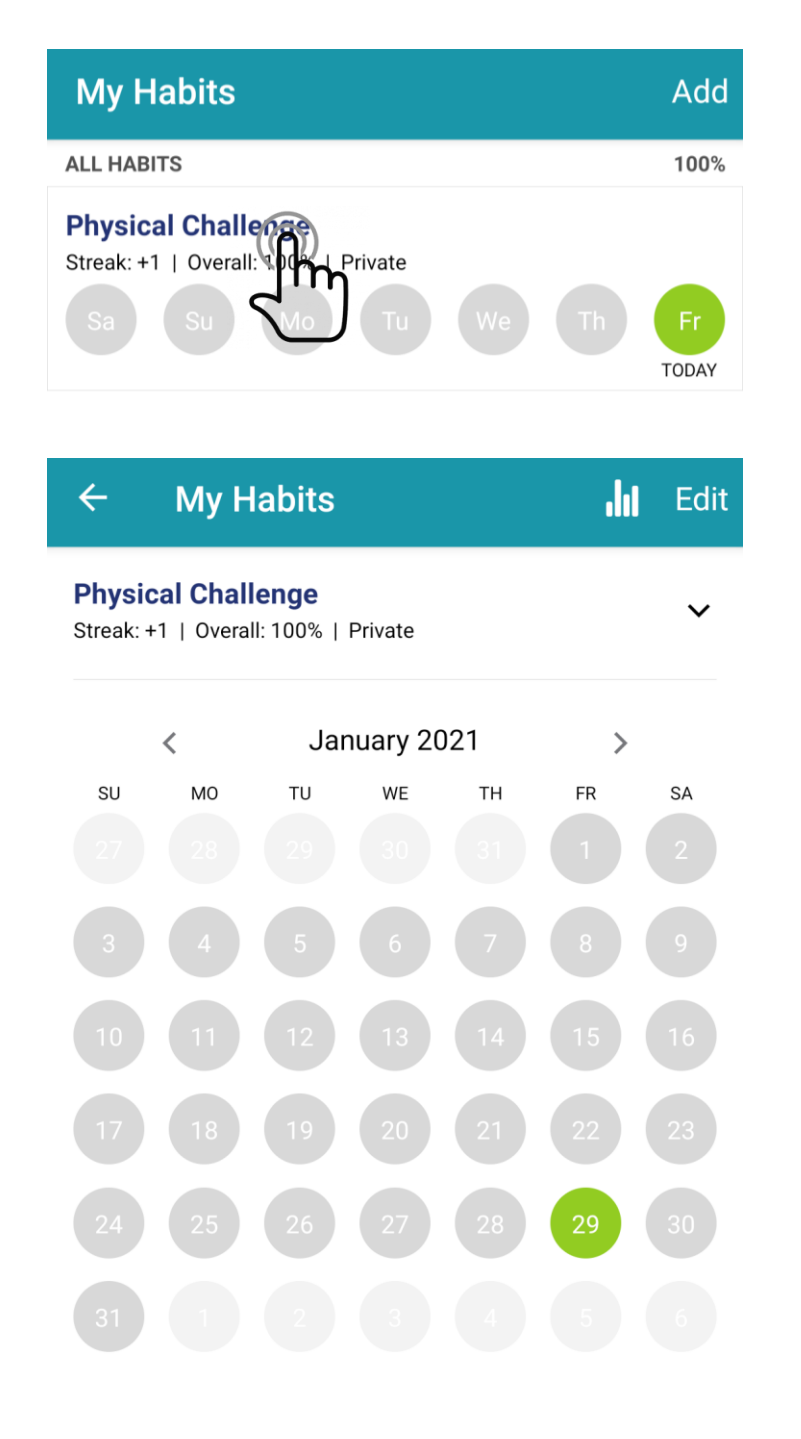

At any point in the month, you can view your progress in more detail.

Just tap the NAME of your challenge for an expanded view!

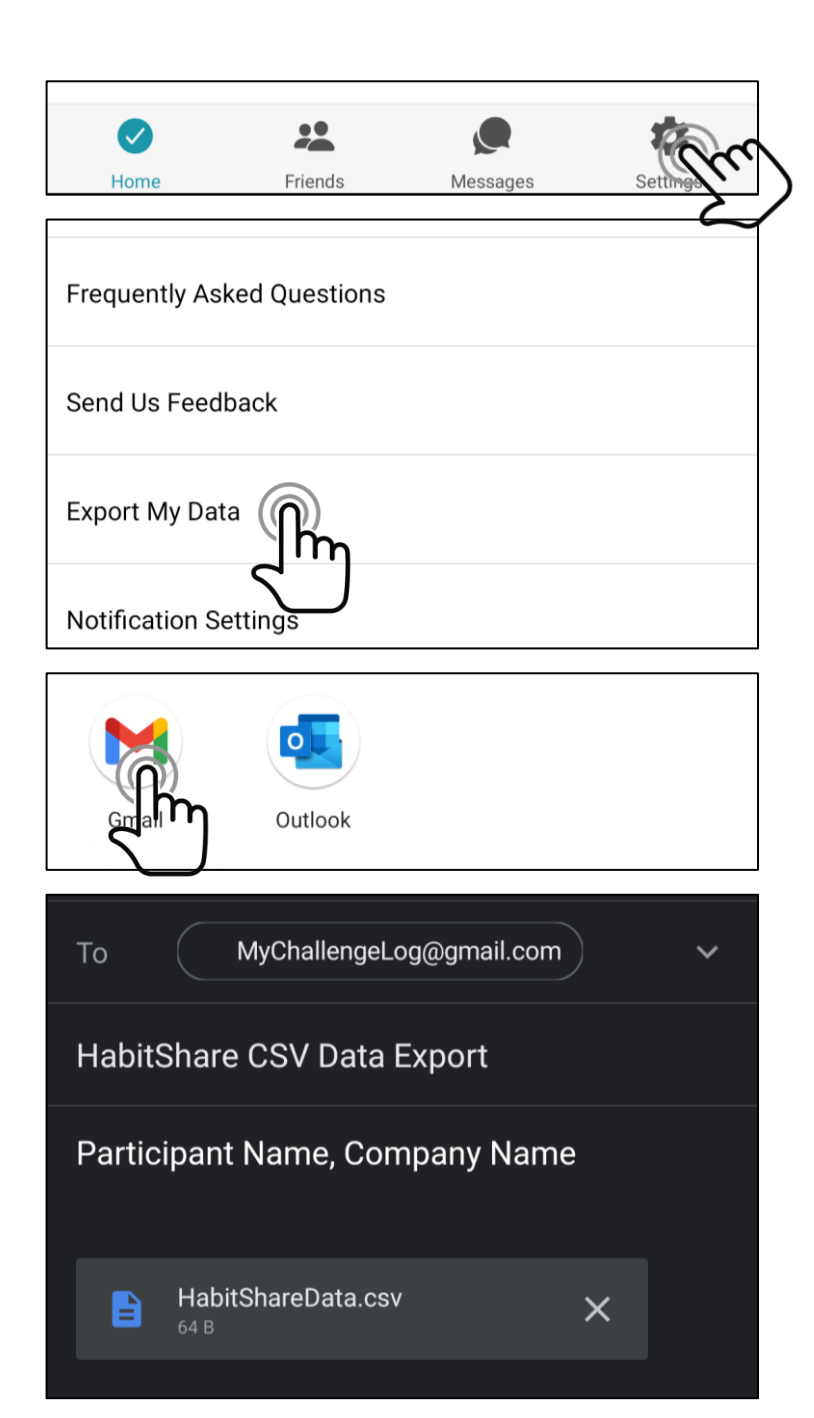

At the end of the month, it's check-in time!

Click on the "Settings" gear on the bottom of the main screen.

Select "Export My Data".

Email your progress to: <u>MyChallengeLog@gmail.com</u>

Include your Name and Company with your submission.

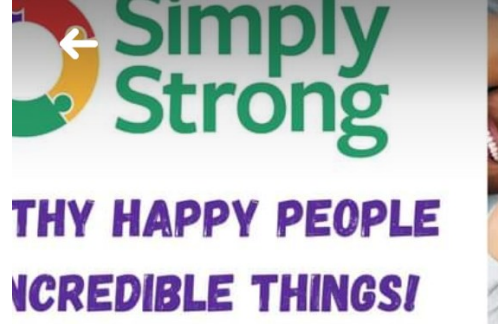

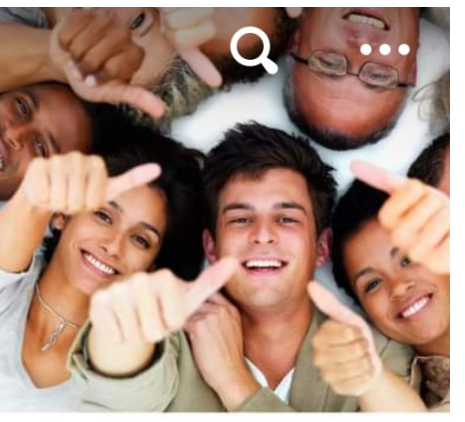

Share your progress on our Facebook Group!

### Simply Strong >

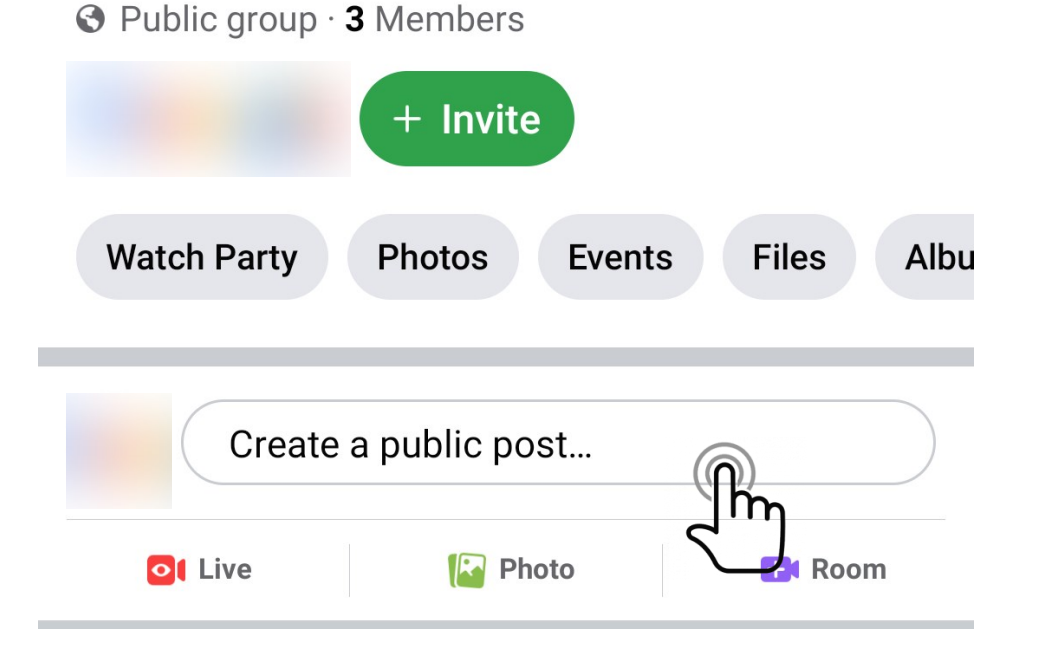

Take a screenshot of your progress, post a picture/video of your challenge, and share ideas with the community!